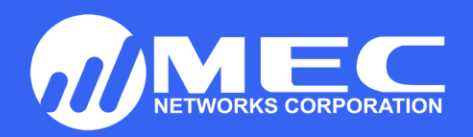

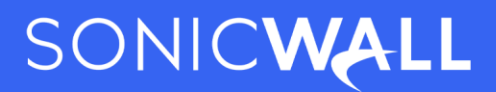

## SONICWALL LICENSE ACTIVATION/REGISTRATION OF APPLICANCE PROCEDURE

Before you register the appliance, you must have a mySonicWall.com account.

Creating a mySonicWall.com account:

1. Navigate to mySonicWall.com and click Sign Up.

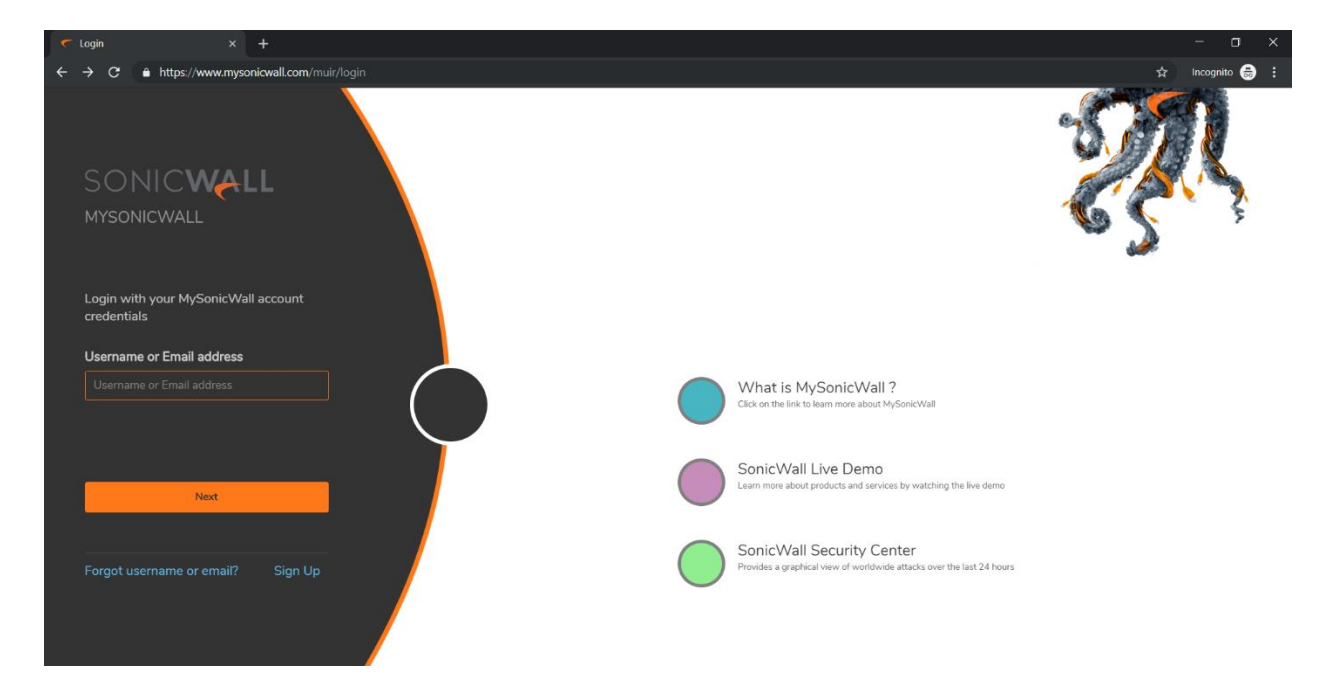

•

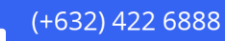

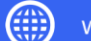

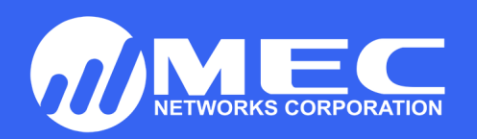

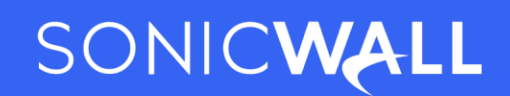

2. Complete the registration form by filling in contact and company information.

| 🔨 Sign Up 🛛 🗙          |                                                                   | - (                                        | x c        |
|------------------------|-------------------------------------------------------------------|--------------------------------------------|------------|
| ← → C ≜ https://www.mg | sonicwall.com/muir/signup                                         | ☆ Incognito                                | <b>⊜</b> : |
| SONICWALL              | <li>™≡ MySonicWall</li>                                           |                                            |            |
|                        | Sign Up                                                           |                                            |            |
| Sign Up                |                                                                   |                                            | Ĩ          |
| — Sign Up              | 2 2                                                               |                                            | - 1        |
| Report Issues          | ACCOUNT COMPANY                                                   | YOUR INFO EXTRAS                           |            |
| 💩 Free Downloads       | Email Email                                                       |                                            | - 1        |
|                        | Password Password                                                 | ord                                        | - 1        |
|                        | Confirm Password Confirm                                          | Password                                   |            |
|                        | Enable t                                                          | wo-factor authentication                   |            |
|                        | Two-Factor Method Email (                                         | one-time passcode)                         | 1          |
|                        | An email with a one-time passcode be<br>your MySonicWall account. | sent to your email each time you log in to |            |

- 3. After submitting the form, check the provided email and click the activation link.
- 4. Your account is now activated. Continue to the next section to complete registering an appliance.

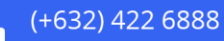

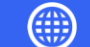

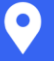

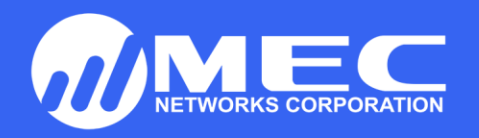

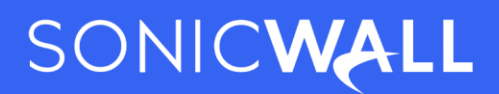

## **Registering Your SonicWall Security Appliance:**

To register your appliance perform the following:

1. Login to your firewall (<u>http://192.168.168.168</u>)

Default Username: **admin** Default Password: **password** 

2. Under System | Status click the link that says update your registration.

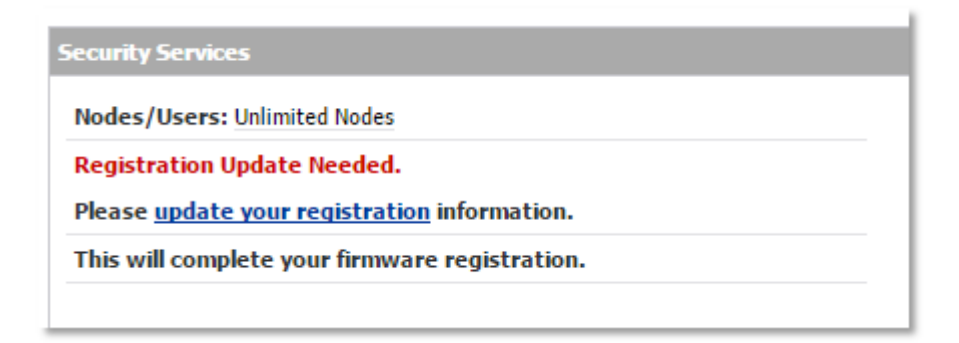

Note: Make sure the **Time Zone** and **DNS settings** on your SonicWall are correct when you register the device.

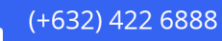

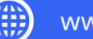

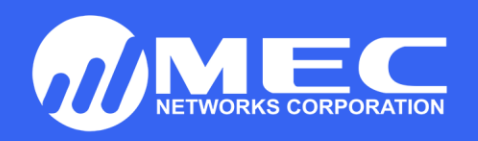

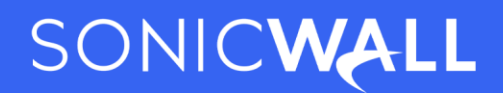

3. Provide the correct mySonicWall.com account information and click Submit.

| SONICWALL Network Security Appliance                                                                                                    |                                                                                |  |  |  |
|----------------------------------------------------------------------------------------------------|--------------------------------------------------------------------------------|--|--|--|
| <ul> <li>Dashboard</li> <li>System</li> <li>Status</li> <li>Licenses</li> <li>Administration</li> <li>SNMP</li> <li>Certificates</li> <li>Time</li> <li>Schedules</li> </ul> | Licenses/<br>License Management<br>MySonicWall<br>username/email:<br>Password: |  |  |  |

4. Once complete, click **Continue** to go back to the main page of the firewall.

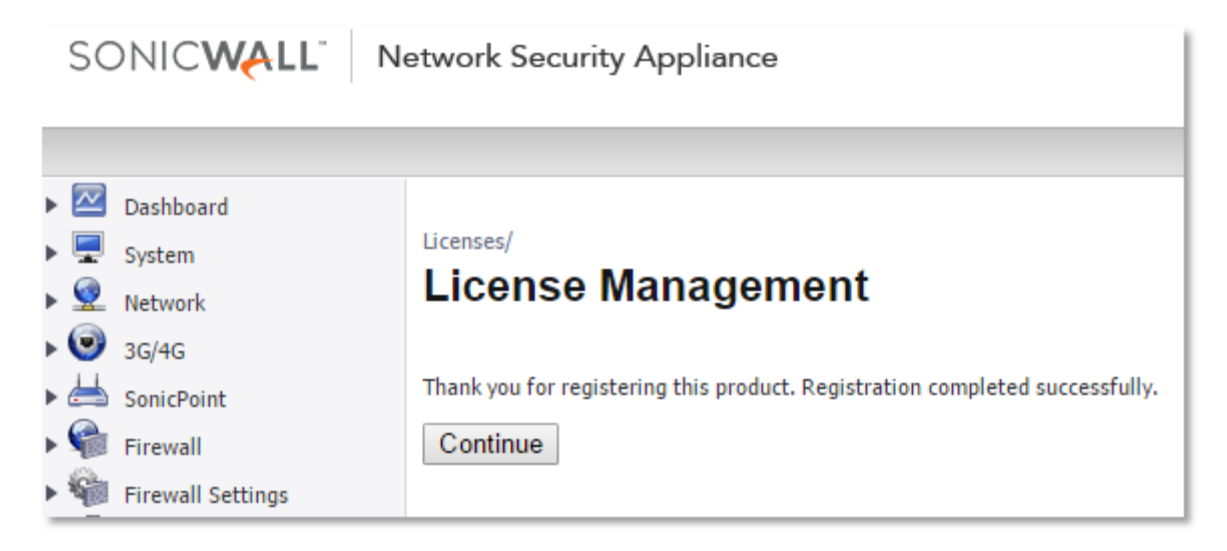

5. To view or modify license information navigate to Manage | Licenses.

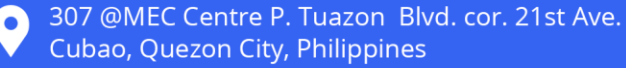

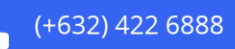

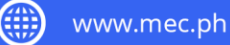

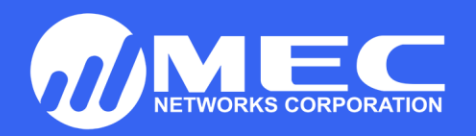

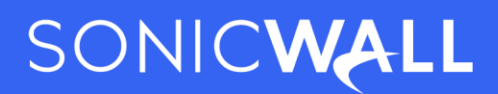

## Applying activations for your SonicWall via mysonicwall.com:

Login to your **mysonicwall.com** account.

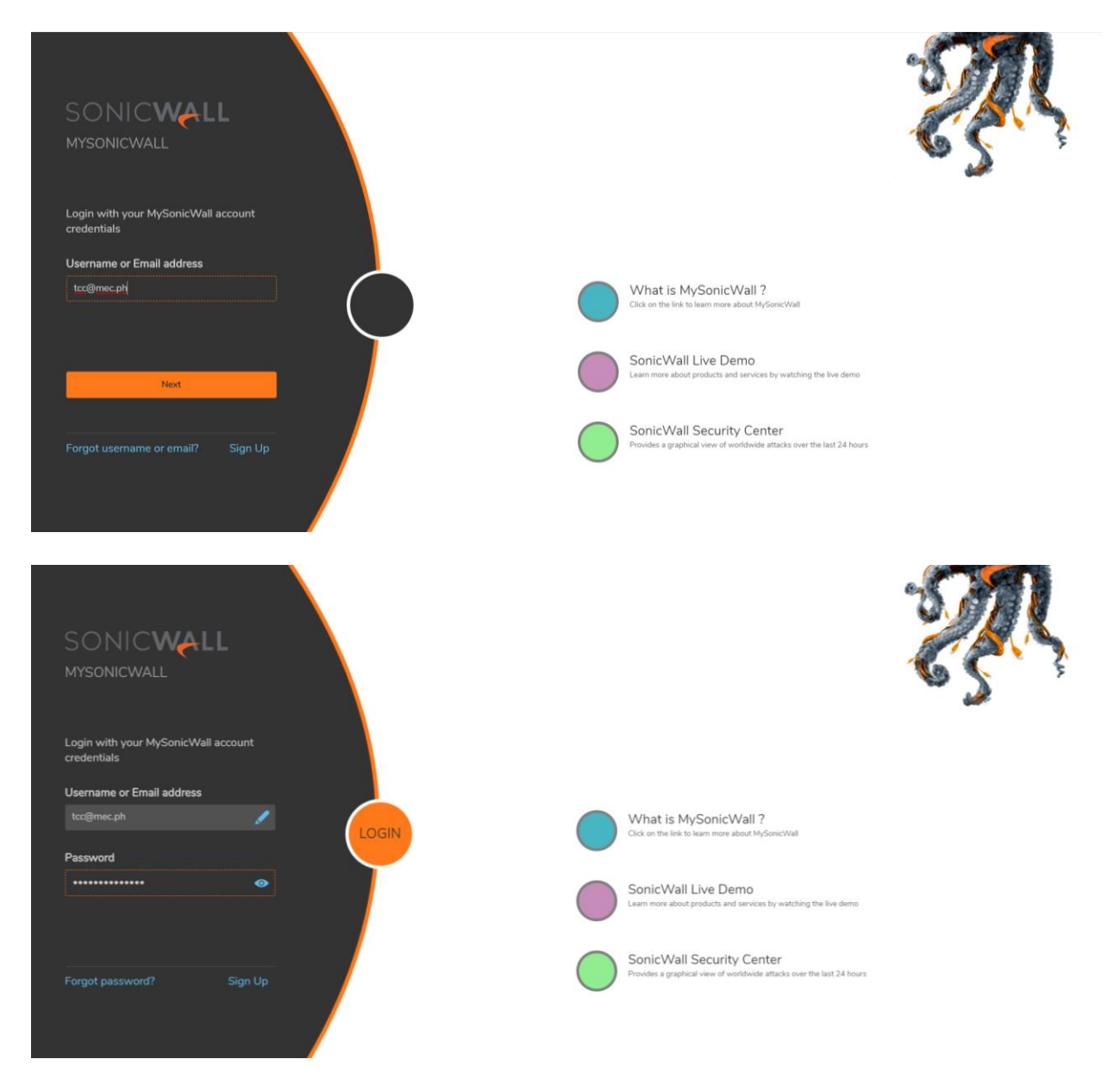

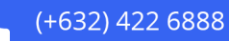

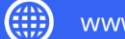

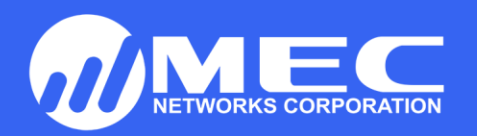

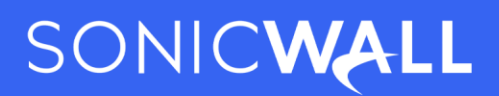

Once logged into the account the product is registered to, select **Product Management** then **My Products**.

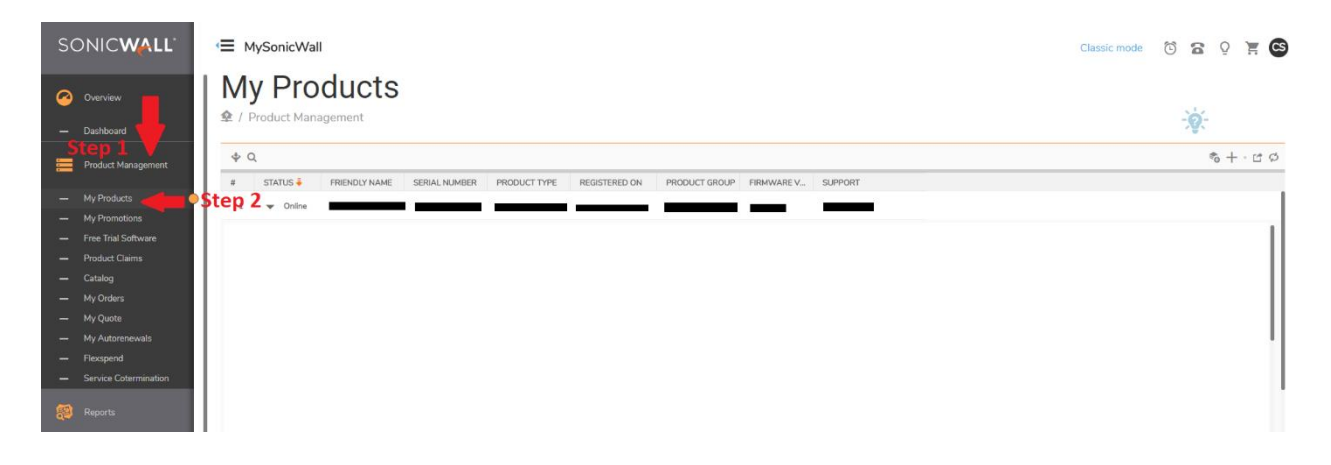

- 1. Select the registered device your license key needs to be applied to by selecting the drop-down arrow.
- 2. From here you will have the option for Product Details, Firmware, and Licenses; select **licenses**.
- 3. Once on licenses, please select the **key hyperlink** associated with the type of license. (Comprehensive Gateway Security Suite, SSL VPN, Support licensing, etc.).

| SONIC <b>WALL</b>                                                                                                    | ·≡ MySonicWall                                                                                                    | Classic mode 🔞 🔂 🖓 📜 😂        |
|----------------------------------------------------------------------------------------------------|----------------------------------------------------------------------------------------------------|-------------------------------|
| <ul> <li>Overview</li> <li>Dashboard</li> </ul>                                                                                           | My Products                                                                                                    | - <u>`@</u> -                 |
| Product Management                                                                                                    | Q     A     STATUS FREENDLY NAME SERIAL NUMBER PRODUCT TYPE REGISTERED ON PRODUCT GROUP REMANARE V_ SUPPORT                                                                                                    | ් + · ජ Ø                     |
| My Products     My Promotions                                                                                                    |                                                                                                    |                               |
| Free Trial Software     Product Claims     Catalog     My Orders     My Quote     My Autorenewals     Flacopend     Sarvice Cotermination | PRODUCT DETAILS     Offline, Support Expired     Choose Days     Primware     Out of Date     Service BUNDLES     Comprehensive Gateway Security Suite     Status - Not Lonned     McAlee ClengServir Anti-Vrous Suite     Status - Not Lonned     McAlee ClengServir Anti-Vrous Suite     Status - Not Lonned     McAlee ClengServir Anti-Vrous Suite     Status - Not Lonned     McAlee ClengServir Anti-Vrous Suite     Status - Not Lonned     GATEWAY SERVICES | З<br>Б Тлу Ог<br>Т Тлу от     |
| UTILITIES Tools Resources & Support                                                                                                    | Gateway AVIAnd-SpywareIntrusion Prevention/App Control/App Visualization<br>Status - Speind : Experiation: Deci 31 2017<br>Content Filtering: Perminim Edition<br>Status - Speind : Experiation: Deci 31 2017<br>Comprehensive Amri Scapan Sarvice<br>Status - Speind : Experiation: Deci 32014<br>DESKTOP & SERVER SOFTWARE                                                                                                    | ল Try 아<br>ল Try 아<br>ল Try 아 |

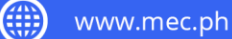

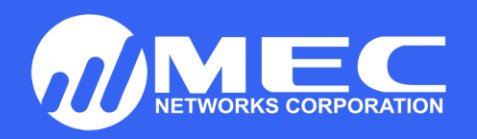

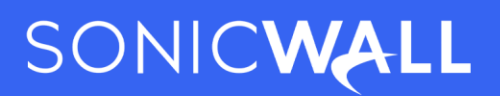

## Apply the activation key and Confirm.

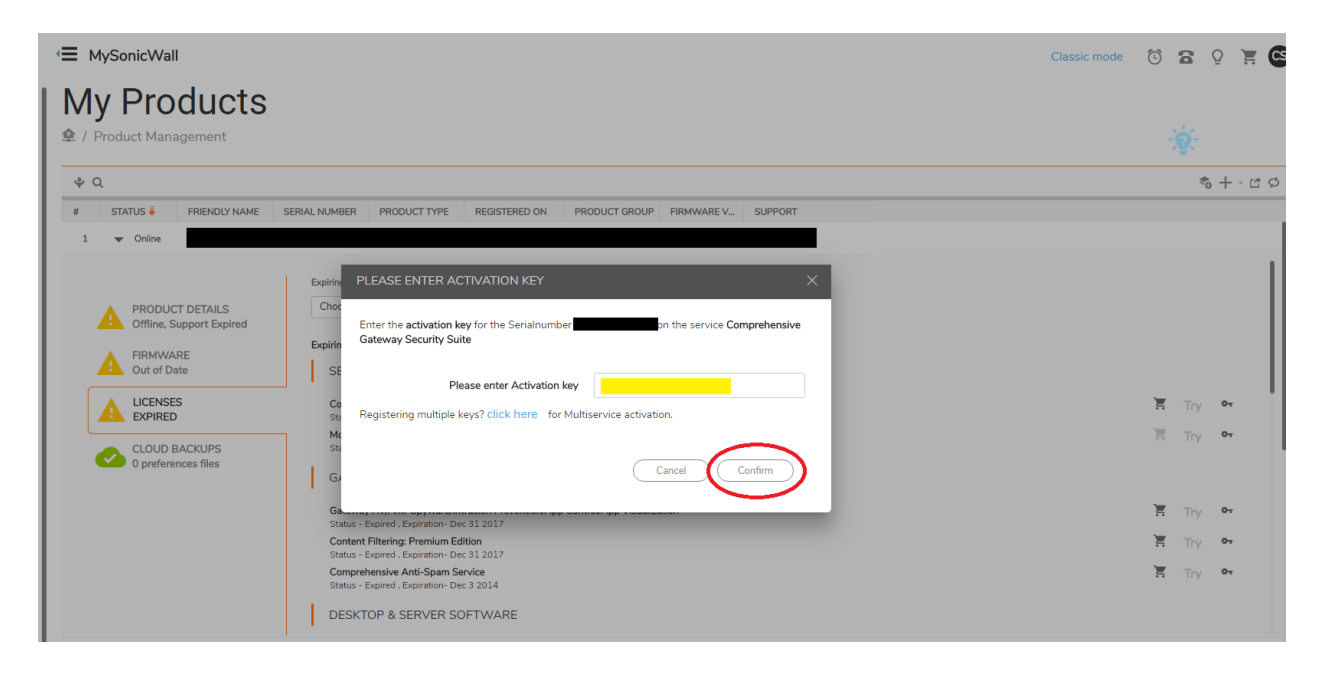

Once applied go back to your products page and refresh the product, you should now see your updated license.

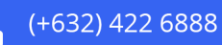

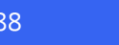